## **Editing the Social Security Age**

09/16/2024 11:23 am EDT

On the structured income planning page, you have the ability to edit the start age for social security disbursements. Below is a step-by-step guide for editing the age to start social security.

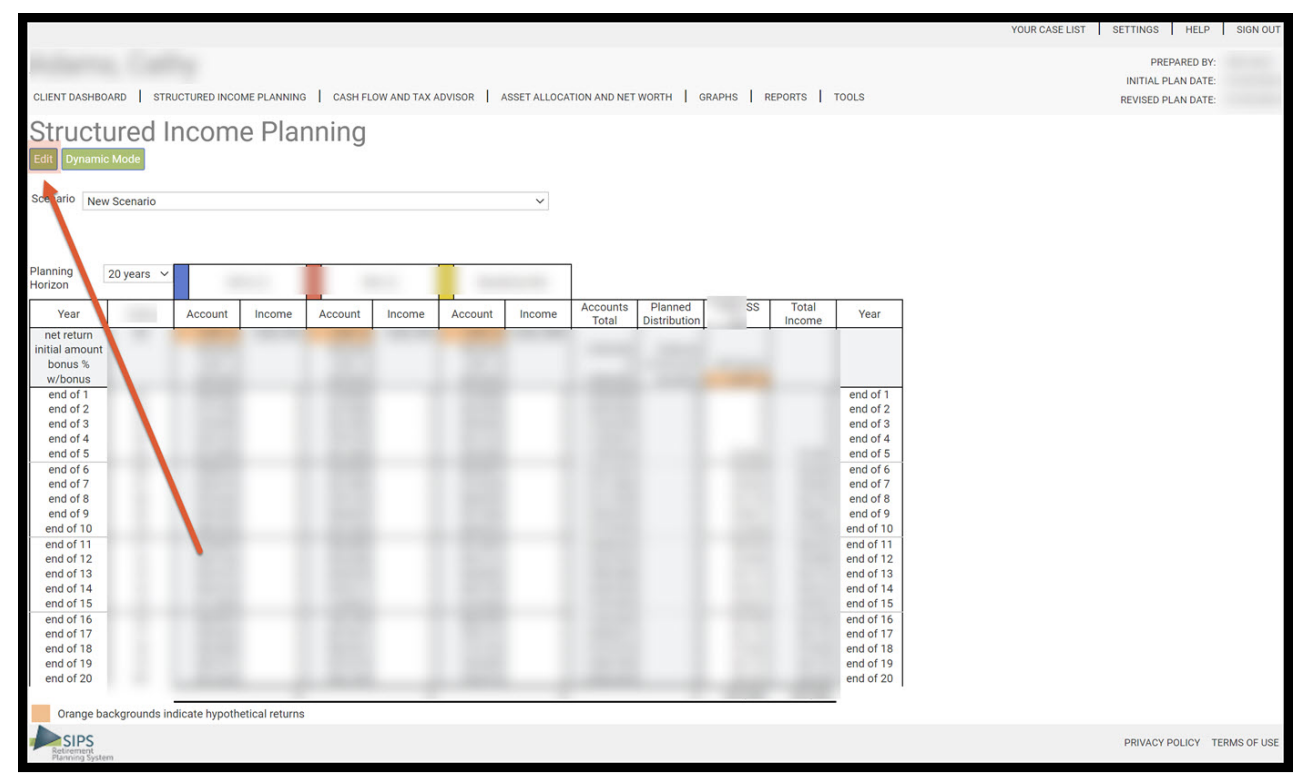

Step 1: Edit: Click on the green Edit button underneath the Structured Income Planning sub-heading.

Step 2: Manage: Click on the green Manage button that is located in the Income column for the social security.

|                                                                                                    |                |                            |                         |                     |                           |          |                 |           | YOUR CASE LI | ST SETTINGS HELP   | SIGN OUT    |
|----------------------------------------------------------------------------------------------------|----------------|----------------------------|-------------------------|---------------------|---------------------------|----------|-----------------|-----------|--------------|--------------------|-------------|
| distant of the local distance of the local distance of the local d |                |                            |                         |                     |                           |          |                 |           |              | PREPARED BY:       |             |
|                                                                                                    |                |                            |                         |                     |                           |          |                 |           |              | INITIAL PLAN DATE: |             |
| CLIENT DASHBOA                                                                                                    | ARD STRUCT     | TURED INCOME PLANNING      | CASH FLOW AND TAX ADVI  | SOR ASSET ALLOCA    | TION AND NET WORTH   GRAP | HS F     | EPORTS          | TOOLS     |              | REVISED PLAN DATE: |             |
| Structu                                                                                                    | ired In        | come Plann                 | nina                    |                     |                           |          |                 |           |              |                    |             |
| Edit Save Co                                                                                                    | ancel Add Acc  | count Add Income Add       | Inc Tax Add Target Edit | or Add Scenario Die | nlav Ontions              |          |                 |           |              |                    |             |
| Curr Ourc O                                                                                                    |                | Addingonic                 | no rax ranger can       |                     | più) options              |          |                 |           |              |                    |             |
| Scenario New                                                                                                    | Scenario       |                            |                         | ~                   |                           |          |                 |           |              |                    |             |
|                                                                                                    |                |                            |                         |                     |                           |          |                 |           |              |                    |             |
|                                                                                                    |                |                            |                         |                     |                           |          |                 |           |              |                    |             |
| Planning                                                                                                    | 20 years V     |                            |                         |                     | 1                         |          |                 |           |              |                    |             |
| Horizon                                                                                                    |                |                            |                         |                     |                           |          |                 |           |              |                    |             |
| Year                                                                                                    |                |                            |                         |                     |                           | SS       | Total<br>Income | Year      |              |                    |             |
| net return                                                                                                    | 60             |                            |                         |                     | _                         | _        | 1.12            |           |              |                    |             |
| initial amount                                                                                                    |                |                            |                         |                     | N                         | anage    | -               | -         |              |                    |             |
| bonus %                                                                                                    |                |                            |                         |                     | In                        | 1 Factor |                 |           |              |                    |             |
| w/bonus                                                                                                    |                |                            |                         |                     |                           | 3.20 %   |                 |           |              |                    |             |
| end of 1                                                                                                    | 62             |                            |                         |                     |                           | 0        |                 | end of 1  |              |                    |             |
| end of 3                                                                                                    | 63             |                            |                         |                     |                           | 0        |                 | end of 3  |              |                    |             |
| end of 4                                                                                                    | 64             |                            |                         |                     |                           | 0        |                 | end of 4  |              |                    |             |
| end of 5                                                                                                    | 65             |                            |                         |                     |                           | 31.642   |                 | end of 5  |              |                    |             |
| end of 6                                                                                                    | 66             |                            |                         |                     | _                         | 32.655   | -               | end of 6  |              |                    |             |
| end of 7                                                                                                    | 67             |                            |                         |                     |                           | 33,699   |                 | end of 7  |              |                    |             |
| end of 8                                                                                                    | 68             |                            |                         |                     |                           | 34,778   |                 | end of 8  |              |                    |             |
| end of 9                                                                                                    | 69             |                            |                         |                     |                           | 35,891   |                 | end of 9  |              |                    |             |
| end of 10                                                                                                    | 70             |                            |                         |                     |                           | 37,039   |                 | end of 10 |              |                    |             |
| end of 11                                                                                                    | 71             |                            |                         |                     |                           | 38,225   |                 | end of 11 |              |                    |             |
| end of 12                                                                                                    | 72             |                            |                         |                     |                           | 39,448   |                 | end of 12 |              |                    |             |
| end of 13                                                                                                    | 73             |                            |                         |                     |                           | 40,710   |                 | end of 13 |              |                    |             |
| end of 14                                                                                                    | 74             |                            |                         |                     |                           | 42,013   |                 | end of 14 |              |                    |             |
| end of 15                                                                                                    | 75             |                            |                         |                     |                           | 43,357   |                 | end of 15 |              |                    |             |
| end of 16                                                                                                    | 76             |                            |                         |                     |                           | 44,745   |                 | end of 16 |              |                    |             |
| end of 17                                                                                                    | 77             |                            |                         |                     |                           | 46,176   |                 | end of 17 |              |                    |             |
| end of 18                                                                                                    | 78             |                            |                         |                     |                           | 47,654   |                 | end of 18 |              |                    |             |
| end of 19                                                                                                    | 79             |                            |                         |                     |                           | 49,179   |                 | end of 19 |              |                    |             |
| end of 20                                                                                                    | 80             |                            |                         |                     |                           | 50,753   | L               | end of 20 |              |                    |             |
| Orange bar                                                                                                    |                | cate hypothetical returns  |                         |                     |                           | 647,963  |                 |           |              |                    |             |
| Stalige bad                                                                                                    | ckyrounus mulo | cate hypothetical feturits |                         |                     |                           |          |                 |           |              |                    |             |
| SIPS<br>Retirement                                                                                                    |                |                            |                         |                     |                           |          |                 |           |              | PRIVACY POLICY T   | ERMS OF USE |
| comming oysten                                                                                                    |                |                            |                         |                     |                           |          |                 |           |              |                    |             |

Step 3: Age to Begin Income: Highlight the numeric number in the text box, delete the number and type in the new age you would like to social security amounts to start in.

|                                          |                                                  |                         | YOUR CASE LIST   | SETTINGS HELP                | SIGN OUT   |
|------------------------------------------|--------------------------------------------------|-------------------------|------------------|------------------------------|------------|
| Manage Income                            |                                                  |                         |                  |                              |            |
| Other income name                        |                                                  | ADD ADJUSTMENT          | Year             | Income Adjustments           |            |
| This is a Social Security income         | 8                                                |                         |                  |                              |            |
| First year income                        | \$31,642                                         | Pick year(s)            | 3<br>4           |                              | - 1        |
| Inflation rate                           | 3.2 %                                            | Dick year(a) to remove  | 5<br>6           |                              | - 1        |
| Number of months of income in first year | 12.0                                             | Pick year(s) to remove  | 7                |                              | - 1        |
| Income description                       |                                                  | Reset all years         | 9                |                              | - 1        |
| Delay the income start until age         |                                                  |                         | 11               |                              | - 1        |
| Age to begin income                      | 65 Olient 1 age O Client 2 age                   |                         | 13               |                              |            |
| Tax calculation option                   | Social Security (line 6a of the tax form) $\sim$ |                         | 15               |                              |            |
|                                          |                                                  |                         | 17               |                              |            |
|                                          |                                                  |                         | 18<br>19         |                              |            |
|                                          |                                                  |                         | 20 21            |                              |            |
|                                          |                                                  |                         | 22               |                              |            |
|                                          |                                                  |                         | - 24<br>         |                              | •<br>•     |
| Orange backgrounds indicate hypothet     | ical returns                                     | Note that entered value | s WILL roll down | to following years when blar | nk         |
| Retirement<br>Planning System            |                                                  |                         |                  | PRIVACY POLICY TER           | RMS OF USE |

Step 4: Save: Click on the green Save button underneath the Manage Income subheading.

|                                          |                                             |                        | VOUD CASE LIST              | SETTINGS HELD      | SIGN OUT   |
|------------------------------------------|---------------------------------------------|------------------------|-----------------------------|--------------------|------------|
|                                          |                                             |                        | TOOR GAGE LIST              | I SETTINGS   HELP  | 31014 001  |
| Manage Income                            |                                             |                        |                             |                    |            |
| Other income name                        |                                             |                        |                             | Income Adjustments |            |
| outer internetion                        |                                             | ADD ADJUSTMENT         | Year                        | Income adjustment  |            |
| This is a Social Security income         | ×                                           |                        | 1<br>2                      |                    |            |
| First year income                        | \$31,642                                    | Pick year(s)           | 3<br>4                      |                    | - 1        |
| Inflation rate                           | 3.2 %                                       | Pick year(s) to remove | 5<br>6                      |                    | - 1        |
| Number of months of income in first year | 12.0                                        |                        |                             |                    |            |
| Income description                       |                                             | Reset all years        | 10                          |                    |            |
| Delay the income start until age         |                                             |                        | 12                          |                    |            |
| Age to begin income                      | 70 Client 1 age Client 2 age                |                        | 13<br>14                    |                    |            |
| Tax calculation option                   | Social Security (line 6a of the tax form) ~ |                        | 15<br>16                    |                    |            |
|                                          |                                             |                        | 17<br>18                    |                    |            |
|                                          |                                             |                        | 20<br>20                    |                    |            |
|                                          |                                             |                        | 22                          |                    |            |
|                                          |                                             |                        | 24                          |                    | •<br>•     |
| Orange backgrounds indicate hypothet     | Note that entered value:                    | WILL roll down         | o following years when blar | k                  |            |
| SIPS<br>Retirement<br>Ptanning System    |                                             |                        |                             | PRIVACY POLICY TER | RMS OF USE |

Step 5: Structured Income Planning Page: After clicking save the screen should take you back to the Structured Income Planning page.

|                              |                |                                                                                                    | YOUR CASE LIST SETTINGS HELP | SIGN OUT   |
|------------------------------|----------------|----------------------------------------------------------------------------------------------------|------------------------------|------------|
| de chapter o                 |                |                                                                                                    | PREPARED BY:                 | -          |
|                              |                |                                                                                                    | INITIAL PLAN DATE:           | 1000000000 |
| CLIENT DASHBO                | ARD STRU       | UCTURED INCOME PLANNING CASH FLOW AND TAX ADVISOR ASSET ALLOCATION AND NET WORTH GRAPHS REPORTS TOOLS | REVISED PLAN DATE:           |            |
| Structu                      | ured In        | ncome Planning                                                                                        |                              |            |
|                              |                |                                                                                                    |                              |            |
| Edit Save C                  | ancel Add A    | Account Add Income Add Inc Iax Add Target Edit or Add Scenario Display Options                        |                              |            |
| Scenario New                 | v Scenario     | v                                                                                                    |                              |            |
|                              |                |                                                                                                    |                              |            |
| Planning                     | 20 years V     |                                                                                                    |                              |            |
| Horizon                      |                |                                                                                                    |                              |            |
| Year                         |                | SS Total<br>Income Year                                                                               |                              |            |
| net return                   | 60             |                                                                                                    |                              |            |
| initial amount               |                | Manage                                                                                                |                              |            |
| bonus %                      |                | Infl Factor                                                                                           |                              |            |
| W/bonus                      | 61             | 3.20 %                                                                                                |                              |            |
| end of 2                     | 62             |                                                                                                    |                              |            |
| end of 3                     | 63             | 0 end of 3                                                                                            |                              |            |
| end of 4                     | 64             | 0 end of 4                                                                                            |                              |            |
| end of 5                     | 65             | 0 end of 5                                                                                            |                              |            |
| end of 6                     | 66             | 0 end of 6                                                                                            |                              |            |
| end of 7                     | 67             | 0 end of 7                                                                                            |                              |            |
| end of 8                     | 68             | 0 end of 8                                                                                            |                              |            |
| end of 9                     | 69             | 0 end of 9                                                                                            |                              | 15         |
| end of 10                    | 70             | 45,255 end of 10                                                                                      |                              |            |
| end of 11                    | 71             | 40,003 end of 11                                                                                      |                              |            |
| end of 13                    | 72             | 40,190 end of 13                                                                                      |                              |            |
| end of 14                    | 74             | 51332 end of 14                                                                                       |                              |            |
| end of 15                    | 75             | 52,974 end of 15                                                                                      |                              |            |
| end of 16                    | 76             | 54,669 end of 16                                                                                      |                              |            |
| end of 17                    | 77             | 56,419 end of 17                                                                                      |                              |            |
| end of 18                    | 78             | 58,224 end of 18                                                                                      |                              |            |
| end of 19                    | 79             | 60,087 end of 19                                                                                      |                              |            |
| end of 20                    | 80             | 62,010 end of 20                                                                                      |                              |            |
| Oranga ha                    | okaroundo inc  | diasta hunathatiaal raturna                                                                           |                              |            |
| Orange ba                    | ickgrounds Inc | unate nypotnenoa returna                                                                              |                              |            |
| Retirement<br>Planning Syste | m              |                                                                                                    | PRIVACY POLICY TE            | RMS OF USE |

Step 6: Saving the Structured Income Planning scenario: Click the green Save button underneath the Structured Income Planning subheading.

|                                                                                                    |                 |                                                                                             | YOUR CASE LIST   SETTINGS   HELP   SIGN OUT |
|----------------------------------------------------------------------------------------------------|-----------------|---------------------------------------------------------------------------------------------|---------------------------------------------|
| (And in case of the local data of the local data |                 |                                                                                             | PREPARED BY:                                |
|                                                                                                    |                 |                                                                                             | INITIAL PLAN DATE:                          |
| CLIENT DASHB                                                                                                    | BOARD STRU      | TURED INCOME PLANNING CASH FLOW AND TAX ADVISOR ASSET ALLOCATION AND NET WORTH GRAPHS TOOLS | REVISED PLAN DATE:                          |
| Struct                                                                                                    | tured Ir        | come Planning                                                                               |                                             |
| Other Contraction                                                                                                    | area m          |                                                                                             |                                             |
| Edit Save                                                                                                    | Cancel Add A    | Add Income Add Inc Iax Add Iarget Edit of Add Scenario Display Uptions                      |                                             |
| Scenario No                                                                                                    | w Scenario      | Y I                                                                                         |                                             |
| INC.                                                                                                    | SW SCENARO      |                                                                                             |                                             |
|                                                                                                    |                 |                                                                                             |                                             |
|                                                                                                    |                 |                                                                                             |                                             |
| Planning<br>Horizon                                                                                                    | 20 years ∨      |                                                                                             |                                             |
| Yea                                                                                                    |                 | SS Total Year                                                                               |                                             |
| net re urn                                                                                                    | 60              |                                                                                             |                                             |
| initial ar jount                                                                                                    | t               | Manage                                                                                      |                                             |
| bonu %                                                                                                    |                 | Infl Factor                                                                                 |                                             |
| w/borus                                                                                                    | 61              | 3.20 % end of 1                                                                             |                                             |
| end c 2                                                                                                    | 62              |                                                                                             |                                             |
| end d 3                                                                                                    | 63              | 0 end of 3                                                                                  |                                             |
| end d 4                                                                                                    | 64              | 0 end of 4                                                                                  |                                             |
| end of 5                                                                                                    | 65              | 0 end of 5                                                                                  |                                             |
| end of 6                                                                                                    | 66              | 0 end of 6                                                                                  |                                             |
| end of 7                                                                                                    | 67              | 0 end of /                                                                                  |                                             |
| end ci 9                                                                                                    | 69              | 0 end of 9                                                                                  |                                             |
| end of 10                                                                                                    | 70              | 45255 end of 10                                                                             |                                             |
| end of 11                                                                                                    | 71              | 46,703 end of 11                                                                            |                                             |
| end of 12                                                                                                    | 72              | 48,198 end of 12                                                                            |                                             |
| end of 13                                                                                                    | 73              | 49,740 end of 13                                                                            |                                             |
| end of 14                                                                                                    | 74              | 51,332 end of 14                                                                            |                                             |
| end of 15                                                                                                    | 75              | 52,974 end of 15                                                                            |                                             |
| end of 16                                                                                                    | 76              | 54,669 end of 16                                                                            |                                             |
| end of 18                                                                                                    | 78              | 50,419 end of 17                                                                            |                                             |
| end of 19                                                                                                    | 79              | 60.087 end of 19                                                                            |                                             |
| end of 20                                                                                                    | 80              | 62,010 end of 20                                                                            |                                             |
|                                                                                                    |                 | 585,612                                                                                     |                                             |
| Orange b                                                                                                    | backgrounds ind | cate hypothetical returns                                                                   |                                             |
| brange a                                                                                                    |                 |                                                                                             |                                             |
| SIPS                                                                                                    |                 |                                                                                             | PRIVACY POLICY TERMS OF USE                 |
| Planning Syst                                                                                                    | tem             |                                                                                             |                                             |

Step 7: Cancel: If you need to go back to the previous page, click on the green Cancel button underneath the Structured Income Planning subheading.

|                                                                                                    |             |                 |           | YOUR CASE | LIST SETTINGS HELP SIGN OUT |
|----------------------------------------------------------------------------------------------------|-------------|-----------------|-----------|-----------|-----------------------------|
| Adams, Cathy                                                                                         |             |                 |           |           | PREPARED BY:                |
|                                                                                                    |             |                 |           |           | INITIAL PLAN DATE:          |
| CLIENT DASHBOARD STRUCTURED INCOME PLANNING CASH FLOW AND TAX ADVISOR ASSET ALLOCATION AND NET WORTH | GRAPHS R    | EPORTS TO       | OOLS      |           | REVISED PLAN DATE:          |
| Structured Income Planning                                                                           |             |                 |           |           |                             |
|                                                                                                    |             |                 |           |           |                             |
| Edit Save Cancel Add Account Add Income Add Inc Tax Add Target Edit or Add Scenario Display Options  |             |                 |           |           |                             |
| Scenario Neu Lagando                                                                                 |             |                 |           |           |                             |
| New cenario                                                                                          |             |                 |           |           |                             |
|                                                                                                    |             |                 |           |           |                             |
|                                                                                                    |             |                 |           |           |                             |
| Planning 2 years V                                                                                   |             |                 |           |           |                             |
| Horizon                                                                                              | _           |                 |           |           |                             |
| Year                                                                                                 | SS          | Total<br>Income | Year      |           |                             |
| net return 60                                                                                        |             |                 |           |           |                             |
| initial amount                                                                                       | Manage      |                 |           |           |                             |
| bonus %                                                                                              | Infl Factor |                 |           |           |                             |
| w/bonus                                                                                              | 3.20 %      |                 | and of 1  |           |                             |
| end of 1 bi                                                                                          | 0           |                 | end of 1  |           |                             |
| end of 3 63                                                                                          | 0           |                 | end of 3  |           |                             |
| end of 4 64                                                                                          | Ő           |                 | end of 4  |           |                             |
| end of 5 65                                                                                          | 0           |                 | end of 5  |           |                             |
| end of 6 66                                                                                          | 0           | -               | end of 6  |           |                             |
| end of 7 67                                                                                          | 0           |                 | end of 7  |           |                             |
| end of 8 68                                                                                          | 0           |                 | end of 8  |           |                             |
| end of 9 69                                                                                          | 0           |                 | end of 9  |           |                             |
| end of 10 70                                                                                         | 45,255      | _               | end of 10 |           |                             |
| end of 11 /1                                                                                         | 46,/03      |                 | end of 11 |           |                             |
| end of 12 /2                                                                                         | 48,198      |                 | end of 12 |           |                             |
| and of 14 74                                                                                         | 51 332      |                 | end of 14 |           |                             |
| end of 15 75                                                                                         | 52.974      |                 | end of 15 |           |                             |
| end of 16 76                                                                                         | 54,669      | -               | end of 16 |           |                             |
| end of 17 77                                                                                         | 56,419      |                 | end of 17 |           |                             |
| end of 18 78                                                                                         | 58,224      |                 | end of 18 |           |                             |
| end of 19 79                                                                                         | 60,087      |                 | end of 19 |           |                             |
| end of 20 80                                                                                         | 62,010      |                 | end of 20 |           |                             |
|                                                                                                    | 585,612     |                 |           |           |                             |
| Orange backgrounds indicate hypothetical returns                                                     |             |                 |           |           |                             |
|                                                                                                    |             |                 |           |           |                             |
| Retirement                                                                                           |             |                 |           |           | PRIVACY POLICY TERMS OF USE |
| Planning System                                                                                      |             |                 |           |           |                             |

Step 8: Edit: If you need to make an edit to the structured income plan click on the green edit button underneath the Structured Income Planning heading.

| Vertical distantial presentation   Vertical distantial presentation   Vertical distantial presentation <th< th=""><th>SIGN OUT</th></th<>                                                                                                    | SIGN OUT    |
|----------------------------------------------------------------------------------------------------|-------------|
| CLIENT DARABBORID   STUDUTURED INCOME PLANNING   CASH FLOW AND TAX ADVISOR   ASSET ALLOCATION AND NET WORTH   GRAPHS   REDORTS   TOLS   REVISED PLAN DAT     Studented Income Planning   Cash FLOW AND TAX ADVISOR   ASSET ALLOCATION AND NET WORTH   GRAPHS   REDORTS   TOLS   REVISED PLAN DAT     Studented Income Planning   Cash FLOW AND TAX ADVISOR   ASSET ALLOCATION AND NET WORTH   GRAPHS   REDORTS   TOLS   TOLS                                                                                                    |             |
| LIEUT DASHBOAN STRUCTURED INCOME PLANNING CASH FLOW AND TAX ADVISOR ASSET ALLOCATION AND NET WORTH GRAPHS TOOLS REPORTS TOOLS                                                                                                    |             |
| Structured Income Planning<br>Planlip 20 years ×<br>Planlip 20 years ×<br>Planlip 20 years ×<br>ret do 1<br>end of 1 61<br>end of 2 62<br>end of 3 63<br>end of 4 64<br>end of 3 65<br>end of 5 65<br>end of 6 65<br>end of 7 67<br>end of 8<br>end of 1 77<br>end of 8<br>end of 1 77<br>end of 1 77<br>end |             |
| Year   Strain   Year     Ver   Image: Strain   Ver     Ver   Image: Strain   Ver     Initial any unt   Strain   Ver     Initial any unt   Image: Strain   Ver     Initial any unt   0   end of 1     Initial any unt   0   end of 1     Initial any unt   0   end of 1     Initial any unt   0   end of 1     Initial any unt   0   end of 3     Initial any unt   0   end of 1     Initial any unt   0   end of 1     Initial any unt   0   end of 3     Initial any unt   0   end of 1     Initial any unt   0   end of 1     Initial any unt   0   end of 3     Initial any unt   0   end of 1     Initial any unt   0   end of 1     Initial any unt   0   end of 1     Ind of 4   64   0   end of 3     Ind of 5   63   0   end of 1     Ind of 6   66   33,1442   end of 6 <t< td=""><td></td></t<>                                                                                                    |             |
| Scharlo     We Scenario       Planting     20 years       Year     Income       Morizon     Income       Vear     Infl Factor       Infl and unt     Infl Factor       Whoma     Infl Factor       end of 1     61       end of 2     62       end of 3     63       end of 4     64       end of 5     65       end of 6     66       end of 6     63       end of 6     64       end of 7     63       end of 6     66       end of 7     67       end of 7     63       end of 7     63       end of 7     63       end of 7     63       end of 7     64       10     end of 7       10     end of 7       11     72       end of 7     63       end of 7     63       end of 7     64       10     end of 7       10     end of 7                                                                                                    |             |
| Schario   New Scenario     Plannica   20 years V     Notico   SS Total     Year   Image: SS Total     net re m   60     Initial arount   0     wobonus   0     end of 1   62     end of 2   62     end of 3   63     end of 4   64     end of 5   65     end of 6   66     end of 6   66     end of 6   66     end of 7   67     end of 7   67     end of 7   67     end of 7   67     end of 7   67     end of 7   67     end of 7   67     end of 7   67     end of 7   67     end of 7   70     end of 7   67     end of 7   67     end of 7   67     end of 7   77     end of 7   77     end of 7   77     end of 7   77     end of 7   77 <td></td>                                                                                                    |             |
| Plann p.<br>Horizon   20 years   Image: State of the state of the st                                                                                                    |             |
| Planna   20 years   Year     Notzo   SS   Total   Year     Income   Year   Income   Year     Intel am unt   60   Innt Factor   Innt Factor   Innt Factor     Wohonu   0   end of 1   0   end of 1     end of 2   62   0   end of 1   0     end of 3   63   0   end of 4     end of 5   65   0   end of 6     end of 6   66   33,699   end of 6     end of 6   66   33,699   end of 7     end of 8   68   33,699   end of 7     end of 10   70   32,255   end of 10     700   32,255   end of 10   33,225     end of 11   71   33,448   end of 10     end of 12   72   33,444   end of 11     end of 13   73   end of 13   44,0710   end of 13     end of 14   74   42,013   end of 15   44,755   end of 16     end of 15   75   end of 16   44,756                                                                                                    |             |
| Year     SS     Total<br>Income     Year       nette m<br>bonus     60     Infl Factor     1       wbonu     0     end of 1     61       end of 2     62     0     end of 1       end of 3     63     0     end of 1       end of 4     64     0     end of 4       end of 5     65     66     0       end of 6     66     0     end of 6       end of 7     67     32.655     end of 6       end of 7     67     33.699     end of 7       end of 9     69     33.691     end of 8       end of 10     70     38.225     end of 10       end of 11     71     39.448     end of 11       end of 12     72     39.448     end of 11       end of 13     73     end of 10     10     end of 11       end of 11     71     39.448     end of 13     40.710     end of 11       end of 13     73     40.710     end of 10     116     116                                                                                                    |             |
| net ref m<br>initial amount<br>borus     60<br>infl Factor     infl Factor       wbond     80 %       wbond     0     end of 1       end of 1     61     0     end of 1       end of 2     62     0     end of 3       end of 4     64     0     end of 5       end of 5     65     0     end of 5       end of 6     66     32,655     end of 6       end of 7     67     33,899     end of 7       end of 9     69     33,699     end of 1       end of 1     77     end of 1     38,225     end of 10       end of 11     71     38,225     end of 11     39,448     end of 12       end of 12     72     38,448     end of 12     39,428     end of 12       end of 12     72     38,448     end of 12     12     39,448     end of 12       end of 13     73     40,710     end of 13     40,710     end of 13     14       end of 13     73     40,710     end of 14     42,013<                                                                                                    |             |
| Initial amount   Init Factor     bonus   Init Factor     end of 1   61     end of 2   62     end of 3   63     end of 4   64     end of 5   65     end of 6   0     end of 7   67     end of 6   31.642     end of 7   67     end of 8   68     end of 9   69     end of 1   71     end of 12   72     end of 11   71     end of 12   38.225     end of 11   71     end of 12   39.448     end of 13   73     end of 14   74     end of 15   75     end of 14   74     end of 15   75     end of 16   76     end of 17   77     end of 18   78     end of 18   78     end of 18   78     end of 18   78     end of 18   78     end of 18   78     end of 18 <td></td>                                                                                                    |             |
| Build without     Base of the second second                                                                                                    |             |
| end of 1     61       end of 2     62       end of 3     63       end of 4     64       end of 5     65       end of 6     66       end of 7     67       end of 7     67       end of 7     67       end of 6     68       end of 7     67       end of 6     68       end of 7     67       end of 9     69       end of 10     70       end of 11     71       end of 12     72       end of 13     73       end of 14     40,710       end of 15     75       end of 16     76       end of 17     77       end of 18     78       end of 18     78       end of 18     78       end of 18     78                                                                                                    |             |
| end of 2   62     end of 3   63     end of 4   64     end of 5   65     end of 6   0     end of 7   67     end of 7   67     end of 9   69     end of 10   70     end of 12   72     end of 12   72     end of 12   72     end of 12   72     end of 12   72     end of 12   72     end of 12   72     end of 13   73     end of 14   74     end of 15   75     end of 14   74     end of 15   75     end of 16   76     end of 17   77     end of 18   78     end of 18   78     end of 18   78     end of 18   78     end of 18   78     end of 18   78     end of 18   78     end of 18   78     end of 18   78     end of 18   78 <td></td>                                                                                                    |             |
| end of 3 63   end of 3 63   end of 4 64   end of 5 65   end of 5 65   end of 6 66   end of 7 67   end of 8 68   end of 10 70   end of 11 71   end of 12 72   end of 12 72   end of 12 72   end of 12 72   end of 13 73   end of 14 74   end of 15 75   end of 15 75   end of 16 76   end of 17 77   end of 18 78   end of 18 78   end of 18 78   end of 18 78   end of 18 78   end of 18 78   end of 18 78   end of 18 78   end of 18 78   end of 18 78   end of 18 78                                                                                                    |             |
| end of 4   64   0   end of 5     end of 5   65   31,642   end of 5     end of 6   66   32,655   end of 5     end of 7   67   33,699   end of 8     end of 9   68   33,699   end of 9     end of 10   70   38,255   end of 10     end of 11   71   38,225   end of 10     end of 12   72   38,225   end of 12     end of 13   73   40,710   end of 12     end of 14   74   40,710   end of 13     end of 15   75   40,710   end of 13     end of 16   76   44,745   end of 16     end of 17   77   44,745   end of 16     end of 18   78   47,754   end of 18     end of 18   78   47,654   end of 18                                                                                                    |             |
| end of 5     65       end of 6     32,655     end of 6       end of 7     67     33,699     end of 6       end of 8     68     34,778     end of 8       end of 9     69     35,891     end of 9       end of 10     70     37,039     end of 10       end of 12     72     end of 11     94,448       end of 12     72     94,448     end of 12       end of 13     73     40,0710     end of 13     end of 13       end of 14     74     42,013     end of 15     end of 15       end of 15     76     44,745     end of 15     end of 16       end of 18     78     47,654     end of 17     end of 17       end of 18     78     47,654     end of 18     end of 18                                                                                                    |             |
| end of 5 65   end of 7 67   end of 8 68   end of 9 69   end of 10 70   end of 11 71   end of 12 72   end of 13 73   end of 14 74   end of 15 75   end of 16 76   end of 17 77   end of 18 78   end of 18 78   end of 18 78   end of 18 78   end of 18 78   end of 18 78   end of 18 78   end of 18 78   end of 18 78   end of 18 78   end of 18 78   end of 18 78   end of 18 78   end of 18 78   end of 18 78   end of 18 78   end of 17 77   end of 18 78   end of 18 78   end of 19 70                                                                                                    |             |
| end of 7   67   33,099   end of 7     end of 8   34,778   end of 8     end of 9   68   34,778   end of 8     end of 10   70   9   end of 10     end of 11   71   71   70     end of 12   72   72   94,48     end of 14   74   94,478   end of 12     end of 15   75   40,710   end of 13     end of 16   76   44,745   end of 16     end of 18   78   44,745   end of 17     end of 18   78   47,654   end of 18     end of 18   78   47,654   end of 18                                                                                                    |             |
| end of 3     68     54,76     end of 3       end of 9     69     35,891     end of 9       end of 10     70     37,033     end of 10       end of 11     71     38,225     end of 11       end of 12     72     39,448     end of 12       end of 13     73     44,0710     end of 13       end of 14     74     42,013     end of 15       end of 15     75     end of 15     end of 16       end of 16     76     44,745     end of 16       end of 18     78     47,654     end of 18       end of 18     78     47,654     end of 18                                                                                                    |             |
| end of 10     70     37,039     end of 10       end of 11     71     38,225     end of 10       end of 12     72     39,448     end of 12       end of 13     73     40,710     end of 13       end of 14     74     40,710     end of 13       end of 15     75     44,745     end of 15       end of 16     76     44,745     end of 16       end of 18     78     47,654     end of 18       end of 18     78     47,654     end of 18                                                                                                    |             |
| end of 11     71       end of 12     72       end of 13     73       end of 14     74       end of 15     75       end of 16     76       end of 17     77       end of 18     78       end of 17     77       end of 18     78       end of 18     78       end of 18     78       end of 18     78       end of 18     78       end of 19     70                                                                                                    |             |
| end of 12     72     39,448     end of 12       end of 13     73     40,710     end of 13       end of 14     74     40,710     end of 14       end of 15     75     end of 14     43,357       end of 16     76     44,745     end of 16       end of 18     78     44,755     end of 17       end of 18     78     47,654     end of 18                                                                                                    |             |
| end of 13 73 40,710 end of 13   end of 14 74 42,013 end of 14   end of 15 75 end of 15 end of 15   end of 16 76 44,745 end of 16   end of 17 77 44,745 end of 17   end of 18 78 47,654 end of 18   ord of 18 78 47,654 end of 18                                                                                                    |             |
| end of 14     74     42.013     end of 14       end of 15     75     end of 15     end of 15       end of 16     76     44.745     end of 16       end of 17     77     44.745     end of 17       end of 18     78     47.654     end of 18       ord of 18     70     47.654     end of 18                                                                                                    |             |
| end of 15     75     43,357     end of 15       end of 16     76     44,745     end of 16       end of 17     77     46,176     end of 17       end of 18     78     47,654     end of 18       ord of 19     70     47,654     end of 19                                                                                                    |             |
| end of 16 76 44,745 end of 16 447,745 end of 16 46,176 end of 17 46,176 end of 17 end of 18 78 47,654 end of 18 47,654 end of 18                                                                                                    |             |
| end of 1/ // 40,1/6 end of 1/<br>end of 18 78 47,654 end of 18 47,654 end of 18 47,654                                                                                                    |             |
| end of 19 70 44,054 end of 18 and 61 10 and 61 10 and 61                                                                                                    |             |
|                                                                                                    |             |
| end of 20 90 50752 end of 20                                                                                                    |             |
| 640 0 0 0 0 0 0 0 0 0 0 0 0 0 0 0 0 0 0                                                                                                     |             |
| Orange backgrounds indicate hypothetical returns                                                                                                    |             |
| PRIVACY POLICY                                                                                                    | ERMS OF USE |

Step 9: Logout: To sign out of SIPS, click on the Sign Out heading that is located in the upper right-hand side of the screen.

|                                                                                    | YOUR CASE LIST SETTINGS HELP SIGN OU                        |
|------------------------------------------------------------------------------------|-------------------------------------------------------------|
| Industry, Califie                                                                  | PREPARED BY:                                                |
|                                                                                    | INITIAL PLAN DATE:                                          |
| CLIENT DASHBOARD STRUCTURED INCOME PLANNING CASH FLOW AND TAX ADVISOR ASSET ALLOCA | ATION AND NET WORTH GRAPHS REPORTS TOOLS REVISED PLAN DATE: |
| Structured Income Planning                                                         |                                                             |
| Structured income Flamming                                                         |                                                             |
| Edit Dynamic Mode                                                                  |                                                             |
|                                                                                    |                                                             |
| Scenario V                                                                         |                                                             |
|                                                                                    |                                                             |
|                                                                                    |                                                             |
| Planning 20 years                                                                  | 1                                                           |
| Horizon                                                                            |                                                             |
| Vear                                                                               | SS Total Year                                               |
| net return 60                                                                      | Income                                                      |
| initial amount                                                                     |                                                             |
| bonus %                                                                            | Infl Factor                                                 |
| w/bonus                                                                            | 3.20 %                                                      |
| end of 1 61                                                                        | 0 end of 1                                                  |
| end of 2 62                                                                        | 0 end of 2                                                  |
| end of 3 63                                                                        | 0 end of 3                                                  |
| end of 4 64                                                                        | 0 end of 4                                                  |
| end of 5 65                                                                        | 31,642 end of 5                                             |
| end of 6 66                                                                        | 32,655 end of 6                                             |
| end of 7 67                                                                        | 33,699 end of 7                                             |
| end of 8 68                                                                        | 34,778 end of 8                                             |
| end of 9 69                                                                        | 35,891 end of 9                                             |
| end of 10 70                                                                       | 37,039 end of 10                                            |
| end of 11 71                                                                       | 38,225 end of 11                                            |
| end of 12 /2                                                                       | 39,448 end of 12                                            |
| end of 13 /3                                                                       | 40,710 end of 14                                            |
| end of 14 /4                                                                       | 42,013 end of 14                                            |
| end of 15 /5                                                                       | 43,337 EIU 0 13                                             |
| end of 16 /b                                                                       | 44,75 end of 17                                             |
| end of 19 79                                                                       | 40,170 end of 18                                            |
| and of 19 70                                                                       | 40170 and 610                                               |
| end of 20 90                                                                       | 49,177 end of 72                                            |
|                                                                                    | 50,705<br>677.963                                           |
| Orange backgrounds indicate by othetical returns                                   | 047,305                                                     |
|                                                                                    |                                                             |
| SIPS                                                                               | PRIVACY POLICY TERMS OF US                                  |
| Retirement<br>Planning System                                                      |                                                             |

If you feel you need more support or would like to set up demo time with one of our representatives, please contact us at: +1-888-449-6917 or support@planscout.com.